# 苏州耗材招标平台

# 企业操作手册

# 2016-9-16

苏州市卫康招投标咨询服务有限公司

## 一 使用须知

| 序号 | 硬件或软件 | 客户端环境最低配置             |
|----|-------|-----------------------|
| 1  | CPU   | P3 900MHz             |
| 2  | 内存    | 256 M                 |
| 3  | 硬盘空间  | 1000 M                |
| 4  | 移动存储  | 128M                  |
| 5  | 显示器   | 1024*768/256 色 分辨率    |
| 6  | 网络    | 256K 带宽               |
| 7  | 操作系统  | Windows XP            |
| 8  | 浏览器   | Internet Explorer 6.0 |
| 9  | 软件环境  | .netframework2.0 框架   |

请对照列表检查您的操作系统是否符合下面的基本要求

## 注意:浏览器必须是 IE 内核的浏览器,否则平台无法登陆。

## 二、平台操作时间安排表

| 时间                    | 项目               | 地点或网址             |
|-----------------------|------------------|-------------------|
| 2016年9月9日-9月28日       | 投标人信息维护          | www.szweikang.com |
| 2016年9月9日~9月28日       | 投标人对拟投标产品的生产企业信  |                   |
| (经营企业及生产兼经营企业)        | 息录入 (需通过投标人信息审核) | www.szweikang.com |
| 2016年9月29日~10月10日     | 投标人对拟投标产品的信息录入   | www.szweikang.com |
| 2016年11月16日9:00~11月   | 网上立日机杆           |                   |
| 17 日 17:00            | 网上广 印 投 你        | www.szweikang.com |
| 2016年11月18日9:00~11月   | 网上仍行招公           |                   |
| 20 日 12:00            | M _ 12 1 10 10   | www.szweikang.com |
| 2016年11月21日9:30~12:00 | 远程解密             | www.szweikang.com |

## 三、企业操作流程

## 3.1 耗材招标平台登陆

|    | WeiKan    | 苏州   | M | 卫康招             | 标采                       | 购网 众        |         |      |           | 123 |
|----|-----------|------|---|-----------------|--------------------------|-------------|---------|------|-----------|-----|
| 首页 | 公司介绍      | 通知公告 | i | 政策法规            | 图片新闻                     | 咨询互动        | 操作指南    | 下载中心 | 企业展       | 暴示  |
|    |           |      |   | <b>()</b> :     |                          |             | 通知公告测试。 |      |           |     |
| •  | 设备登录      |      | ſ | 设备及服务类信         | 息                        |             |         |      | 更多]       |     |
|    | 用户:       |      |   | [SZWK2016-Z-T-1 | l04] 关于江铃中               | 巴车的招标公告 🚾   | w       |      | 2016/9/7  |     |
|    | 密码:       |      |   | [SZWK2016-Z-G-  | <mark>150]</mark> 关于物业管  | 理服务的招标公告「   | NEW     |      | 2016/9/6  |     |
|    | 验证码: 🦷 🚺  | 9871 |   | [SZWK2016-Z-G-  | 139] 关于房屋租               | 赁的招标公告 ँ◣⋿Ѡ |         |      | 2016/9/6  |     |
|    | 📴 登录      |      | • | [SZWK2016-Z-G-1 | 135] 关于蛋白纯               | 1化(色谱)系统设备  | 韵招标公告 🚾 |      | 2016/9/6  |     |
|    |           |      |   | [SZWK2016-Z-C-0 | 0 <mark>52]</mark> 关于泛光照 | 明维保的磋商公告    | NEW     |      | 2016/9/5  |     |
|    |           |      | • | [SZWK2016-Z-T-1 | 101]关于纯水超                | 纯水系统等设备的招   | 标公告     |      | 2016/9/3  |     |
| •  | 招标系统      |      |   |                 |                          |             |         |      |           |     |
|    | 耗材、试剂招标系统 | 充    |   | 医疗设备信息          |                          |             |         |      | 更多」       |     |
|    |           |      |   | [SZWK2016-Z-G-  | 121] 关于临床医               | 疗全景信息系统的排   | 3标公告    |      | 2016/8/25 |     |
| •  | 交易系统      |      | • | [SZWK2016-Z-G-1 | 120] 关于麻醉机               | 等的招标公告      |         |      | 2016/8/18 |     |
|    | 耗材交易系统    |      |   | [SZWK2016-Z-G-1 | 127] 关于眩晕诊               | 疗系统等的招标公告   | Ē       |      | 2016/8/18 |     |
|    | 山剂交易系统    |      | • | [SZWK2016-Z-G-  | 107] 关于等离子               | 空气消毒机的招标么   | 告       |      | 2016/7/21 |     |
| •  | 操作指南      |      | • | [SZWK2016-Z-X-0 | )81-A] 关于心电              | 图机的招标公告     |         |      | 2016/7/18 |     |
|    |           | [更多] | • | [SZWK2016-Z-X-0 | )81]关于心电图                | 机的招标公告      |         |      | 2016/7/11 |     |

## 3.1.1 在苏州卫康招标采购网首页左侧,点击耗材、试剂招标系统

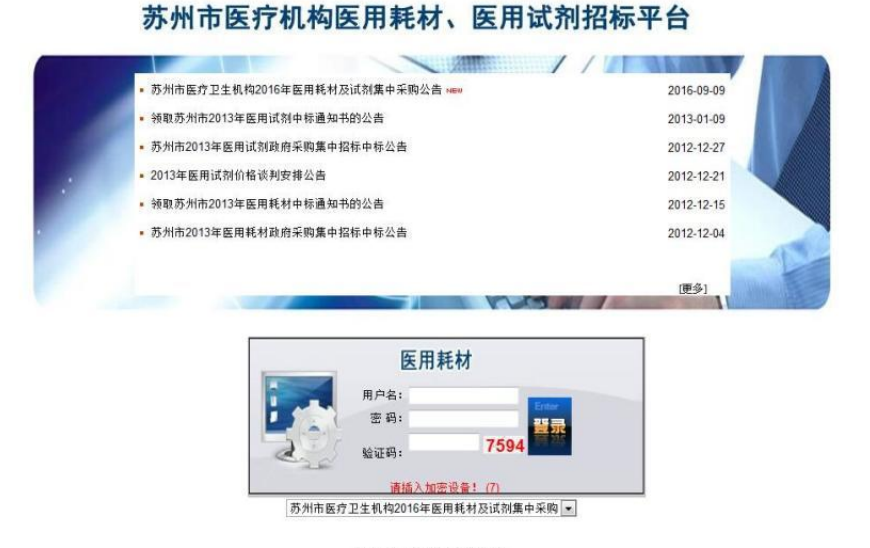

Copyright 2010,All rights reserved 技术支持: 江苏华招阿信息技术有限公司 (建议采用IE8.0浏览器1024×768分销率,以达到最佳视觉效果)

操作:插入加密设备之后,输入密码、验证码登录招标系统。 备注:进入系统后请勿拔掉加密设备。

### 3.2 企业信息修改(2016 年 9 月 9 日~9 月 28 日)

点击左侧导航栏的"企业信息维护"—>"企业信息维护",右侧 主页面显示如下:

| 苏州耗材试剂招标                     | 京平台 🔽 🤹                             | 收密码 笋 退出系统 |                     |              |
|------------------------------|-------------------------------------|------------|---------------------|--------------|
| <ul> <li>■ 企业信息维护</li> </ul> | 企业信息维护                              |            |                     |              |
| □企业信息修改<br>■ 維护生产企业          | 当前状态: 未提交 未审核                       |            |                     |              |
| 日维护注册证书                      | <b>企业基本信息</b> 点击进入录入                | 界面         |                     |              |
|                              | 用户编号:                               | P0030      | 企业名称:               | 苏州耗材测6式000   |
| ■ 企业产品维护                     | 企业类别:                               | 经营企业兼生产企业  | 注册地区:               | 所在省 ▼ 所在城市 ▼ |
| ■ 企业投标<br>                   | 注册地址 (中文):                          |            | 企业注册资金 (万元):        |              |
| E LEILINGUI                  | 法定代表人姓名:                            |            | 法定代表人身份证号:          |              |
|                              | 企业联系电话:                             |            | 企业传真:               |              |
|                              | 联系地址:                               |            | 邮政编码:               |              |
|                              | 被授权人:                               | 顺武员        | 被授权人联系方式:           | 123456789    |
|                              | 电子信箱:                               |            | 被授权人身份证号:           | 123456789    |
|                              | 投标人序号:                              | 000        |                     |              |
|                              | 被授权人身份证件图片:                         | × Lft      | 法定代表人身份证图片:         |              |
|                              | 企业资质信息                              |            |                     |              |
|                              | 医疗器械生产许可证:                          |            | 许可证有效期至:            |              |
|                              | 第一类医疗器械生产备案                         |            |                     |              |
|                              | 生产范围                                |            |                     |              |
|                              | 经营许可证电子图片:<br>企业统一社会信用代码/营<br>业执照号: |            | 企业代码证/营业执照有效<br>期至: |              |
|                              |                                     |            |                     |              |

填写企业信息,其中黄色文本框为必填项,此页面需要上传企业 的一些资料,许可证及备案凭证需扫描成一份 PDF 文件上传。完整填 报后点击最下方的 保存 ,保存当前填写信息,可再次修改。确 认无误后,点击 提交 ,提交到招标中心审核,提交后不可修改 (审核不通过可以修改)。

## 3.3 维护生产企业(2016年9月9日~9月28日)

点击左侧导航栏的"企业信息维护"—>"维护生产企业",右侧 主页面显示如下:(仅经营企业及生产兼经营企业需要维护)

苏州耗材招标平台企业操作手册

| 添加生产企业 已添加生产企业 |                                         |                      |   |
|----------------|-----------------------------------------|----------------------|---|
| ±2             | 企业名:                                    | 查询                   |   |
| 企业编号 点击进入维护界面  | 企业名称                                    | 详细信息                 | 违 |
| 8071           | 苏州耗材TML式COD                             | 检验消息                 | 8 |
| 8010           | 苏州耗村殖式账号                                | 检测时间度                |   |
| 0059           | cheshi0012                              | 检测偏度                 |   |
| 8057           | 飛ば(11113330                             | 检验情况                 | E |
| 8056           | 粉成1111                                  | 检测信息                 |   |
| 0065           | final.%fi005                            | 修改推風                 |   |
| 6054           | final将招贿试                               | 检测信息                 |   |
| 6063           | fine1.聚6式/979                           | 检测输展                 | E |
| 8052           | final%[f999                             | 給改信風                 |   |
| 6061           | final 账点001                             | 检测信息                 | E |
| 8050           | 源6式004                                  | 輸設信用                 |   |
| 8058           | 825期任成002                               | 输动信息                 | E |
| 8057           | 825期6式001                               | 修改信息                 | 1 |
| 8056           | 82590式                                  | 輸設信息                 | E |
| 8055           | 苏州卫康顺和                                  | 修改情態                 | 1 |
| 8053           | 苏州市卫康组织非否调服务有限公司                        | 修改信息                 | E |
| 8052           | cheshi002                               | 修改信息                 |   |
| 8051           | 华绍同则武                                   | 修改信息                 | E |
| 8049           | 生产企业则成0001                              | 修改信息                 | 1 |
| 7714           | W.L. GorodAssociates (Pacific) Pte.Ltd  | 修改信息                 | 8 |
| 第 1/115页 每页 20 | 条 共 2284条 首页上一页 1 2 3 4 5 6 7 8 9 10 下- | -页 尾页 1 99 每页 20 - 条 |   |
| 报示:            |                                         |                      |   |

 先通过生产企业名称查询是否已有相应信息,通过勾选的 方式(只能选一个企业),点击 添加 上传唯一专项授权书 扫描件。

| 苏州耗材试剂招                                                                                                    | 平台 🕞 修改密码 🗢 退出系统                                          |  |
|----------------------------------------------------------------------------------------------------|-----------------------------------------------------------|--|
| <ul> <li>▶ 系统菜单</li> <li>■ 企业信息维护</li> <li>■ 企业信息修改</li> <li>■ 维护生产企业</li> </ul>                                                          | 授权书上传<br>授权证书 <mark>C:\Users\wxp\Desktor</mark> _ 浏览   保存 |  |
| <ul> <li>□ 年北 上) 正立</li> <li>□ 年北 上; 正立</li> <li>□ 年北: 二</li> <li>□ 年北: 二</li> <li>□ 金北: 三</li> <li>□ 金北: 長标</li> <li>□ 金北: 長标</li> </ul> | <b>注意事项:</b> 只能上传PDF格式文件,文件大小不得超过2M;上传新文件会替换老文件           |  |

如果没有查询到相关生产企业请点击
 新增
 进行新增操
 作。完成后返回维护生产企业维护页面进行添加。

3. 进入添加企业页面,填写企业信息,点击 添加 ,成功添 加生产企业。

点击 修改信息, 修改生产企业信息(提交后不可修改)

勾选企业,点击 提交,提交选择企业到招标中心审核。

## 3.4 企业投标产品维护(2016年9月29日~10月10日)

这阶段是对企业产品进行维护。(未审核通过企业不能维护)

### 3.4.1 招标目录一览表

点击左侧导航栏的"企业产品维护"—>"招标目录一览表",右侧主页面显示如下:

| 市     市     市 </th <th>-</th> <th>积极席号:</th> <th>如何点旦女好。</th> <th>经研究核。</th> <th></th> <th></th> <th></th>                                                                                                    | -             | 积极席号:               | 如何点旦女好。                    | 经研究核。                                                                      |          |    |                      |
|----------------------------------------------------------------------------------------------------|---------------|---------------------|----------------------------|----------------------------------------------------------------------------|----------|----|----------------------|
| 市         田田市名         田田市名         田                                                                                                    |               | 140777-71           | TANY BRAT                  | 54 H/20 18 -                                                               |          |    |                      |
| 1     1000     # (4,68)     # (4,68)     # (4,68)     # (4,68)     # (4,68)     # (4,68)     # (4,68)     # (4,68)     # (4,68)     # (4,68)     # (4,68)     # (4,68)     # (4,68)     # (4,68)     # (4,68)     # (4,68)     # (4,68)     # (4,68)     # (4,68)     # (4,68)     # (4,68)     # (4,68)     # (4,68)     # (4,68)     # (4,68)     # (4,68)     # (4,68)     # (4,68)     # (4,68)     # (4,68)     # (4,68)     # (4,68)     # (4,68)     # (4,68)     # (4,68)     # (4,68)     # (4,68)     # (4,68)     # (4,68)     # (4,68)     # (4,68)     # (4,68)     # (4,68)     # (4,68)     # (4,68)     # (4,68)     # (4,68)     # (4,68)     # (4,68)     # (4,68)     # (4,68)     # (4,68)     # (4,68)     # (4,68)     # (4,68)     # (4,68)     # (4,68)     # (4,68)     # (4,68)     # (4,68)     # (4,68)     # (4,68)     # (4,68)     # (4,68)     # (4,68)     # (4,68)     # (4,68)     # (4,68)     # (4,68)     # (4,68)     # (4,68)     # (4,68)     # (4,68)     # (4,68)     # (4,68)     # (4,68)     # (4,68)     # (4,68)     # (4,68)     # (4,68)     # (4,68)     # (4,68)     # (4,68)     # (4,68)     # (4,68)     # (4,68)     # (4,68)     # (4,68)     # (4,68)     # (4,68)     # (4,68)                                                                                                    | 序号            | 招标序号                | 招标产品名称                     | 招标规格                                                                       | 单位       | 备注 | 操作                   |
| · · · · · · · · · · · · · · · · · · ·                                                                                                    | 1             | 101001              | 避光输液器                      | 精密型.过渡孔径<5m                                                                | Ē        |    | 添加产品                 |
| 5     10000     10000     10000     10000     10000     10000     10000     10000     10000     10000     10000     10000     10000     10000     10000     10000     10000     10000     10000     10000     10000     10000     10000     10000     10000     10000     10000     10000     10000     10000     10000     10000     10000     10000     10000     10000     10000     10000     10000     10000     10000     10000     10000     10000     10000     10000     10000     10000     10000     10000     10000     10000     10000     10000     10000     10000     10000     10000     10000     10000     10000     10000     10000     10000     10000     10000     10000     10000     10000     10000     10000     10000     10000     10000     10000     10000     100000     100000     100000     100000     100000     100000     100000     100000     100000     100000     100000     100000     100000     1000000     1000000     1000000     1000000     1000000     1000000     1000000     1000000     1000000     1000000     10000000     10000000     100000000     1000000000000000000000000000000                                                                                                    | 2             | 101002              | 避光輸液器                      | 普通型,过速孔径>5m                                                                | Ē        |    | 添加产品                 |
| · · · · · · · · · · · · · · · · · · ·                                                                                                    | 3             | 101003              | 避光延长管                      |                                                                            | 支        |    | 添加产品                 |
| ·     ·     ·     ·     ·     ·     ·     ·     ·     ·     ·     ·     ·     ·     ·     ·     ·     ·     ·     ·     ·     ·     ·     ·     ·     ·     ·     ·     ·     ·     ·     ·     ·     ·     ·     ·     ·     ·     ·     ·     ·     ·     ·     ·     ·     ·     ·     ·     ·     ·     ·     ·     ·     ·     ·     ·     ·     ·     ·     ·     ·     ·     ·     ·     ·     ·     ·     ·     ·     ·     ·     ·     ·     ·     ·     ·     ·     ·     ·     ·     ·     ·     ·     ·     ·     ·     ·     ·     ·     ·     ·     ·     ·     ·     ·     ·     ·     ·     ·     ·     ·     ·     ·     ·     ·     ·     ·     ·     ·     ·     ·     ·     ·     ·     ·     ·     ·     ·     ·     ·     ·     ·     ·     ·     ·     ·     ·     ·     ·     ·     ·     ·     ·     ·     ·     · </th <td>4</td> <td>101004</td> <td>(諸四國(陳四東京耗利)</td> <td>常用规格</td> <td>1</td> <td></td> <td>添加产品</td>                                                                                                    | 4             | 101004              | (諸四國(陳四東京耗利)               | 常用规格                                                                       | 1        |    | 添加产品                 |
| · · · · · · · · · · · · · · · · · · ·                                                                                                    | 5             | 101005              | 动静脉留置针                     | 常用紙格                                                                       | *        |    | \$\$\$Q#4            |
| 市     10000     00000     10000     10000     10000     10000     10000     10000     10000     10000     10000     10000     10000     10000     10000     10000     10000     10000     10000     10000     10000     10000     10000     10000     10000     10000     10000     10000     10000     10000     10000     10000     10000     10000     10000     10000     10000     10000     10000     10000     10000     10000     10000     10000     10000     10000     10000     10000     10000     10000     10000     10000     10000     10000     10000     10000     10000     10000     10000     10000     10000     10000     10000     10000     10000     10000     10000     10000     10000     10000     10000     10000     10000     10000     10000     10000     100000     100000     100000     100000     100000     100000     100000     100000     100000     100000     100000     100000     100000     100000     100000     100000     100000     100000     100000     100000     100000     100000     100000     1000000     1000000     1000000     1000000     1000000     100                                                                                                    | 6             | 101006              | 动脉血气针                      | 安全型                                                                        | ž        | 4  | 20074                |
| ····································                                                                                                    | 7             | 101007              | 动脉血气针                      | 常用规格                                                                       | 2        |    | \$\$0#A              |
| ***     ····································                                                                                                    | •             | 101008              | 国家主義会                      | <b>東用規格</b>                                                                | E        |    | 1230#A               |
| 前         10000         10000         10000         10000         10000         10000         10000         10000         10000         10000         10000         10000         10000         10000         10000         10000         10000         10000         10000         10000         10000         10000         10000         10000         10000         10000         10000         10000         10000         10000         10000         10000         10000         10000         10000         10000         10000         10000         10000         10000         10000         10000         10000         10000         100000         100000         100000         100000         100000         100000         100000         100000         1000000         1000000         1000000         1000000         1000000         10000000         10000000         10000000         10000000         100000000         1000000000000000000000000000000000000                                                                                                    |               | 101000              | 計業問題                       | 常用规程                                                                       | *        |    | ·忘加2 <sup>22</sup> 首 |
| 市         10001         10001         10001         10001         10001         10001         10001         10001         10001         10001         10001         10001         10001         10001         10001         10001         10001         10001         10001         10001         10001         10001         10001         10001         10001         10001         10001         10001         10001         10001         10001         10001         10001         10001         10001         10001         10001         10001         10001         10001         10001         10001         10001         10001         10001         10001         10001         10001         10001         10001         10001         10001         10001         10001         10001         10001         10001         10001         10001         10001         10001         10001         10001         10001         10001         10001         10001         10001         10001         10001         10001         10001         10001         10001         10001         10001         10001         10001         10001         10001         10001         10001         10001         10001         10001         10001         10001         1                                                                                                    | 10            | 101010              | INIE 47                    | 10001                                                                      |          |    | 2007-0               |
| ····································                                                                                                    | 11            | 101011              | 加出家                        | 5001                                                                       | н        | •  | 10月21日               |
| 10     10003     10003     10003     10003     10003     10003     10003     10003     10003     10003     10003     10003     10003     10003     10003     10003     10003     10003     10003     10003     10003     10003     10003     10003     10003     10003     10003     10003     10003     10003     10003     10003     10003     10003     10003     10003     10003     10003     10003     10003     10003     10003     10003     10003     10003     10003     10003     10003     10003     10003     10003     10003     10003     10003     10003     10003     10003     10003     10003     10003     10003     10003     10003     10003     10003     10003     10003     10003     10003     10003     10003     10003     10003     10003     10003     10003     10003     10003     10003     10003     10003     10003     10003     10003     10003     10003     10003     10003     10003     10003     10003     10003     10003     10003     10003     10003     10003     10003     10003     10003     10003     10003     10003     10003     10003     10003     <                                                                                                    | 12            | 101012              | 静脉渐进针                      | 安全型                                                                        | 2        |    | 滚加产品                 |
| 前         前         1         1         1         1         1         1         1         1         1         1         1         1         1         1         1         1         1         1                                                                                                    | 13            | 101013              | ###W####                   | 37 <u>11</u> 27.不至1859                                                     | <u>₹</u> | •  | 300746<br>Store 0    |
| 1     1     1     1     1     1     1     1     1     1     1     1     1     1     1     1     1     1     1     1     1     1     1     1     1     1     1     1     1     1     1     1     1     1     1     1     1     1     1     1     1     1     1     1     1     1     1     1     1     1     1     1     1     1     1     1     1     1     1     1     1     1     1     1     1     1     1     1     1     1     1     1     1     1     1     1     1     1     1     1     1     1     1     1     1     1     1     1     1     1     1     1     1     1     1     1     1     1     1     1     1     1     1     1     1     1     1     1     1     1     1     1     1     1     1     1     1     1     1     1     1     1     1     1     1     1     1     1     1     1     1     1     1     1     1     1 </th <td>14</td> <td>101014</td> <td>特許留置計</td> <td>防止流</td> <td>*</td> <td></td> <td>零加产品<br/></td>                                                                                                    | 14            | 101014              | 特許留置計                      | 防止流                                                                        | *        |    | 零加产品<br>             |
| 市         10000         10000         10000         10000         10000         10000         10000         10000         10000         10000         10000         10000         10000         10000         10000         10000         10000         10000         10000         10000         10000         10000         10000         10000         10000         10000         10000         10000         10000         10000         10000         10000         10000         10000         10000         10000         10000         10000         10000         10000         10000         10000         10000         10000         100000         100000         100000         100000         100000         100000         100000         1000000         1000000         1000000         10000000         10000000         10000000         10000000         100000000         1000000000000000000000000000000000000                                                                                                    | 15            | 101015              | 静脉留置针                      | 防逆流 不含imp                                                                  | ž.       | •  | 2012年品               |
| ····································                                                                                                    | 16            | 101016              | <b>种种消费计</b><br>19.15至20月1 | 以很大,不当非常                                                                   | *        | 4  | ·添加产品                |
| 前面前面         日本         上本         本         本         上         上           第         1000         1000         1000         1000         1000         1000         1000         1000         1000         1000         1000         1000         1000         1000         1000         1000         1000         1000         1000         1000         1000         1000         1000         1000         1000         1000         1000         1000         1000         1000         1000         1000         1000         1000         1000         1000         1000         1000         1000         1000         1000         1000         1000         1000         1000         1000         1000         1000         1000         1000         1000         1000         1000         1000         1000         1000         1000         1000         1000         1000         1000         1000         1000         1000         1000         1000         1000         1000         1000         1000         1000         1000         1000         1000         1000         1000         1000         1000         1000         1000         1000         1000         1000         1000 <t< th=""><td>17</td><td>101017</td><td>静脉输出社</td><td>正压无料道摄式</td><td><u>₹</u></td><td></td><td>27074</td></t<>                                                                                                    | 17            | 101017              | 静脉输出社                      | 正压无料道摄式                                                                    | <u>₹</u> |    | 27074                |
| ★ WARD RELEASE AND A CONSTRAINT AND A CONSTRAINT A CONSTRAINTA A CONSTRAINT A CONSTRAINT A CONSTRAINT A     | 18            | 101018              | P-P-WZH                    | 止压大种连接式,不答如如                                                               | 2        | 4  | S70-46               |
| ■ 100 mage (100 mm 20 g m model (100 mm 20 g m model (100 mm 20 mm 20  | 19            | 101019              | 特許両点行                      | <b>州旧水用</b> 州哈                                                             | 2        |    | 1570-48<br>17 1-48   |
| THE REPAIRS INTO A PARTY INTO A PARTY INTO | 20            | 101020              | 特許留面計                      | 其物采用现俗。 个当时起                                                               | *        | Δ  | 1870/**#             |
|                                                                                                    |               |                     |                            |                                                                            |          |    |                      |
|                                                                                                    | 击<br>日        | 添加产                 | 品,进入产品添<br>加成功。            | 加页面,填写)                                                                    | 产品(      | 言息 | ار <b>,</b>          |
| 第 1/1 页 电页 20 条 件 0 条 目页 20 条 件 0 条 目页 20 条 件 0 条 目页 上一页 1 下一页 页页 电页 20 回外 送任 志如产品: 已 志如产品 7 延河市 4 近 4 近 4 元 5 元 5 元 5 元 5 元 5 元 5 元 5 元 5 元 5 元                                                                                                    | 击<br>日<br>品态加 | 添加产<br>,添<br>888#8: | 品,进入产品添<br>加成功。            | 加页面,填写;<br>m页面。填写;<br>BRAGHARME:<br>BRAGHARME:<br>BRAGHARME:<br>BRAGHARME: |          | 言息 | , ,                  |

## 苏州耗材招标平台企业操作手册

| 加产品<br>招称序号名称: 1<br>招称序合名称: 2<br>招称产品发格: 2<br>招称产品发格: 3<br>所里层次: 1<br>的学方出而是五中标<br>和标序书<br>的读声2015年是五中标<br>则边地区是五中标<br>中标地区: 1 | 21001<br>約成開电极<br>5<br>現現紙<br>優日                                                        | 若产品为以<br>并填写相应<br>f http://www. | 往中标产品,必须成<br>的序号及中标价。<br>szweikang.com/7_Company | 比择 <sup>™</sup> 是″<br>Id=8087 - 企业约策 - Windows Ia | 段<br>产<br>nternet Ex         | 品牌:<br>授标单位:<br>标 <del>产品规格:</del><br>品认证体系:<br>最小包装: | 品牌                     | × |
|----------------------------------------------------------------------------------------------------|-----------------------------------------------------------------------------------------|---------------------------------|--------------------------------------------------|---------------------------------------------------|------------------------------|-------------------------------------------------------|------------------------|---|
| 留标序号: 1<br>客存产品名称: 1<br>客存产品及称: 3<br>影存产品及称: 3<br>影存于品及称: 3<br>5<br>小用 一 一 一 一 一 一 一 一 一 一 一 一 一 一 一 一 一 一 一                   | 21001<br>納皮层电极<br>5<br>曜日 -<br>柴是 ○否<br>※是 ○否                                           | 若产品为以(<br>并填写相应)                | 往中标产品,必须道<br>的序号及中标价。<br>szweikang.com/?_Company | 比择 <sup>™</sup> 是″<br>Id=8087 - 企业列表 - Windows Ia | 役<br>产<br>nternet Ex         | 品牌:<br>投标单位:<br>标产品规格:<br>品认证体系:<br>最小包装:             | 品牌<br>医<br>规格<br>请选择   |   |
| 留标产品名称: 月<br>招标产品具格: 月<br>感示产品具格: 月<br>感素介:<br>1013年药州市是否中标 《<br>留标序号》<br>前次市2015年是否中标 《<br>项目商品唱号 『<br>页边相区是否中标 《<br>中标地区:    |                                                                                         | 若产品为以/<br>并填写相应                 | 往中标产品,必须送<br>的序号及中标价。<br>szweikang.com/?_Company | <b>达择"是"</b><br>Id=8087 - 企业列表 - Windows Ia       | 投<br>产<br>nternet Ex         | 品牌:<br>投标单位:<br>标产品规格:<br>品认证体系:<br>最小包装:             | 品牌<br>医<br>规格<br>请选择   |   |
| 招标单位: 1<br>名标产品级格: 3<br>质型层次: 6<br>8545<br>013年苏州市是五中楼 6<br>招标形号 6<br>放布2015年是五中楼 6<br>项目商品编号 6<br>风边地区是五中楼 6<br>中标地区: 1       |                                                                                         | 若产品为以/<br>并填写相应(                | 往中标产品,必须说的序号及中标价。<br>szweikang.com/?_Company     | 选择"是"<br>1d=8087 - 企业列表 - Windows In              | 投<br>产<br>nternet Ex         | 投标单位:<br>标产品规格:<br>品认证体系:<br>最小包装:                    | 置<br>現格<br>请选择         |   |
| 留标产品级格: 3<br>质量层次: 6<br>参考信:<br>013年药州市是否非核 6<br>指京市2015年名中标 6<br>项目商品编号 6<br>项目商品编号 6<br>可边地区是否中标 6<br>中标地区:                  | 期規格<br>进□   ●<br>学是 ◎否<br>●<br>●<br>●<br>●<br>●<br>●<br>●<br>●<br>●<br>●<br>●<br>●<br>● | 并填写相应(                          | 的序号及中标价。<br>szweikang.com/?_Company              | id≈8087 - 企业列表 - Windows Ir                       | 授<br>产<br>nternet Ex 🖵 🗉 💌 🗙 | 标产品规格:<br>品认证体系:<br>最小包装:                             | <mark>規格</mark><br>请选择 |   |
| 质里层次:<br>参考价:<br>3013年苏州市是否中标 《<br>指京市2015年是否中标 《<br>项目商品编号<br>列边地区是否中标 《<br>中标地区:                                             | 世口<br>・<br>・<br>・<br>・<br>・<br>・<br>・<br>・<br>・<br>・<br>・<br>・<br>・                     | http://www.<br>企业列表             | szweikang.com/?_Company                          | id=8087 - 企业列表 - Windows In                       | nternet Ex                   | 品认证体系:<br>最小包装:                                       | 请选择                    |   |
| 参考价:<br>013年苏州市是否中标<br>指标序号<br>前京市2015年是否中标<br>项目商品编号<br>周边地区是否中标<br>中标地区:                                                     | ■是 ○否<br>●是 ○否                                                                          | http://www.     企业列表            | szweikang.com/?_Company                          | id=8087 - 企业列表 - Windows Iu                       | internet Ex 🗖 🔲 💳 🗙          | 最小包装:                                                 |                        |   |
| 2013年苏州市是否中标<br>指标序号<br>前京市2015年是否中标<br>项目商品编号<br>周边地区是否中标<br>中标地区:                                                            | 원문 © 좀                                                                                  | http://www.     企业列表            | szweikang.com/?_Company                          | id=8087 - 企业列表 - Windows Ii                       | nternet Ex 📼 💷 🛲 🗙           |                                                       |                        |   |
| 招标序号<br>有京市2015年是否中标<br>项目商品编号<br>周边地区是否中标<br>中标地区:                                                                            | )是 ①否                                                                                   | 企业列表                            |                                                  | La coor manyor thistorion                         |                              |                                                       |                        |   |
| 朝京市2015年是否中标<br>项目商品编号<br>周边地区是否中标<br>中标地区:                                                                                    |                                                                                         | 企业列表                            |                                                  |                                                   |                              | 中标价格                                                  |                        |   |
| 项目商品编号<br>周边地区是否中标<br>中标地区:                                                                                                    |                                                                                         |                                 |                                                  |                                                   |                              |                                                       |                        |   |
| 周边地区是否中标<br>中标地区:                                                                                                    |                                                                                         |                                 | 企业名称:                                            |                                                   | 查询                           | 中标价格                                                  |                        |   |
| 中标地区:                                                                                                    | 定し古                                                                                     |                                 | and an entry of                                  |                                                   |                              |                                                       |                        |   |
|                                                                                                    | 新在省 🔹 所在城市 💌                                                                            | 序号                              |                                                  | 企业名称                                              |                              | 标价格:                                                  |                        |   |
| 选择生产企业: 🤇                                                                                                    | 生产企业                                                                                    | 1                               |                                                  | 生产测试                                              |                              | 4格代码:                                                 |                        |   |
| 注册证情况:                                                                                                    | 证书选择                                                                                    | 2                               |                                                  | 苏州耗村2016                                          |                              |                                                       |                        |   |
|                                                                                                    |                                                                                         | ₩ <b>1</b> /                    | 1 页 每页 20 条 共 2 条                                | 首页上一页 1 下一页 日                                     | 図页 每页 20 ▼条                  |                                                       |                        |   |
| 备注:                                                                                                    |                                                                                         | 提示: 企业                          | 列表!                                              |                                                   |                              |                                                       |                        |   |
|                                                                                                    |                                                                                         |                                 |                                                  |                                                   |                              |                                                       |                        |   |
|                                                                                                    |                                                                                         |                                 | 与主进 ) 本日生本/                                      | 、业的选择更而                                           |                              |                                                       |                        |   |
|                                                                                                    |                                                                                         | 1                               | ※117年7月1日年月1日                                    | このにロリスロフキット田                                      |                              |                                                       |                        |   |
|                                                                                                    |                                                                                         |                                 |                                                  |                                                   |                              |                                                       |                        |   |
|                                                                                                    |                                                                                         |                                 |                                                  |                                                   |                              |                                                       |                        |   |
|                                                                                                    |                                                                                         |                                 |                                                  |                                                   |                              |                                                       |                        |   |
|                                                                                                    |                                                                                         |                                 |                                                  |                                                   |                              |                                                       |                        |   |

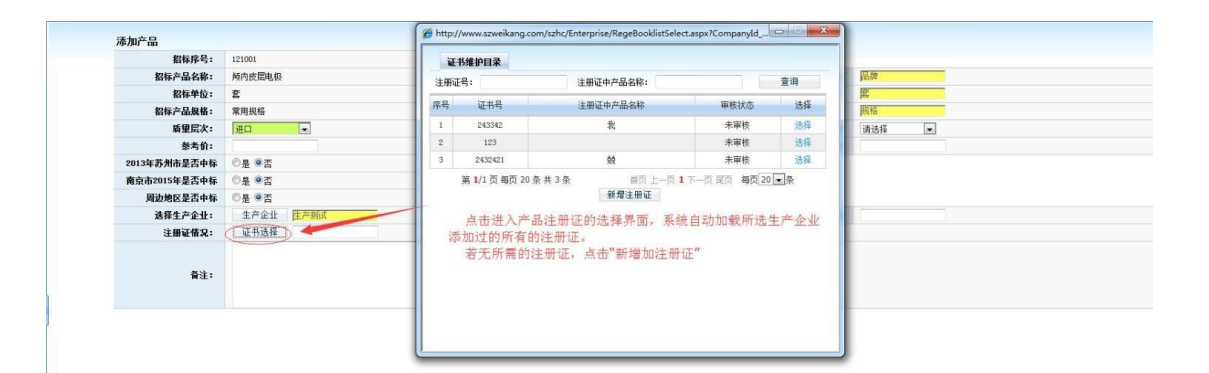

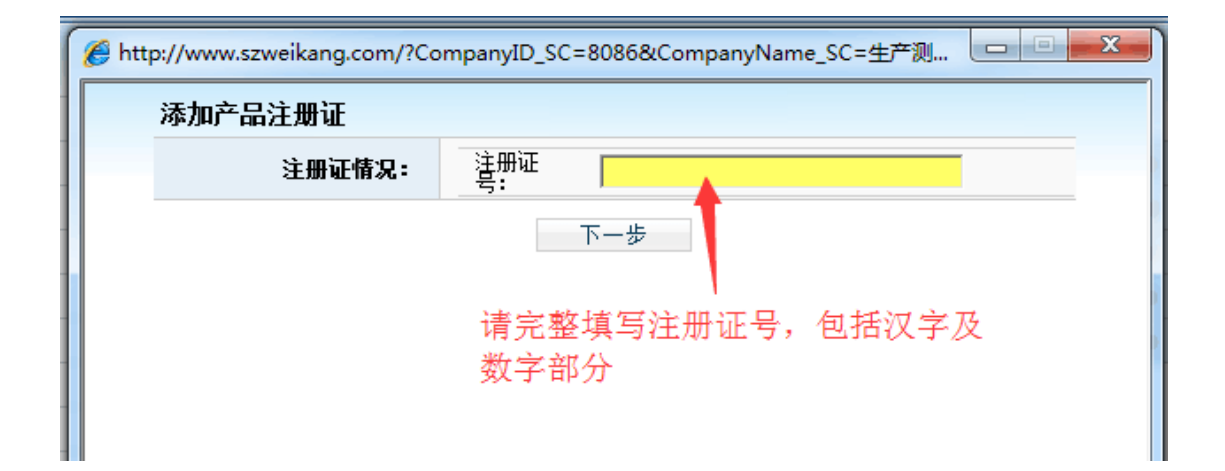

| 注册证号:<br>注册证中产品名称: | 国食药监械(进)字XXXXXX | 生产企业<br>册有效时间: | 生产测试             | - |  |  |  |
|--------------------|-----------------|----------------|------------------|---|--|--|--|
| 注册证中产品名称:          | ž               | :册有效时间:        | 2000/1/1 0:00:00 |   |  |  |  |
|                    |                 |                | 2000/1/1 0.00.00 |   |  |  |  |
| 根据注册证中的信息仔细填写      |                 |                |                  |   |  |  |  |

#### 3.4.2 已添加产品

显示添加完成后的产品。

**修改:**点击<sup>修改</sup>,进入修改页面,修改产品信息,点击<sup>保存修改</sup>,保存当前修改;确认无误后,点击<sup>提交</sup>,提交至中心审核,提 交后不可修改。

删除: 勾选待删除的产品,点击 删除产品,确认删除后,删除成功 (已审核通过的产品不可删除)。

**提交:** 勾选待提交的产品,点击 <sup>提交</sup>,提交后不可修改产品信息。

3.5 企业投标(2016年11月16日9:00~11月17日17:00)

该模块功能是对投标产品进行管理。(商品审核通过方可投标) 3.5.1产品投标(2016年11月16日9:00~11月17日17:00)

点击左侧导航栏的"企业投标"—>"产品投标",右侧主页面显 示如下

## 苏州耗材招标平台企业操作手册

| 产   | 品投标                           |         |    |              |        |      |                    |        |           |      |           |    |
|-----|-------------------------------|---------|----|--------------|--------|------|--------------------|--------|-----------|------|-----------|----|
|     | 分类名称: 全部                      | ~       |    | 品牌:          | 通用名称:[ |      | <b>.</b>           | 29标编号: |           |      | 查询<br>高级查 | ì  |
| 序号  | 招标编号                          | 通用名称    | 单位 | 规格           | 包装     | 包装材质 | 分类名称               | 品牌     | 投标企业      | 生产企业 |           | 详情 |
| 1   | 25                            | Coombs卡 | 瓶  | 8孔/卡,4×12卡/盒 |        |      | 检验试剂               | 1      | tttt      | 测试1  |           | 详细 |
|     | 第 <b>1</b> /1 页 每页 20 条 共 1 条 |         |    |              |        |      | 首页 上一页 <b>1</b> 下一 | 页 尾页   | 毎页 20 💙 条 |      |           |    |
| 提示: | 产品投标!                         |         |    |              |        |      |                    |        |           |      |           |    |
|     |                               |         |    |              | 产品投标   |      |                    |        |           |      |           |    |

勾选待投标的产品,点击 产品投标,投标成功。

## 3.5.2 投标产品一览表

显示所有投标产品。

点击 审核说明,查看该产品审核情况。

点击 详细, 查看该产品详细信息。

勾选待取消投标的产品,点击<sup>取消投标产品</sup>,取消投标,取消后该 产品在"企业投标"—>"产品投标"中显示。

3.6 企业报价(2016年11月18日9:00~11月20日12:00)

企业可登录进行投标产品报价。

## 3.6.1 设置报价密码

点击左侧导航栏的"企业报价"—>"设置报价密码",右侧主页 面显示如下

| 请输入报价密码: |          |
|----------|----------|
|          |          |
| 请重复报价密码: |          |
| 保存重量     | <u>.</u> |

输入报价密码,再确认输入一次报价密码,点击"保存"将提示 你输入的密码,如下图:

#### 设置报价密码

您刚才输入的报价密码为:111111。 请牢牢记住该密码,并注意大小写,否则将无法报价和解密。点击可保存到本地打印。 点击左边菜单您可进行报价操作。

点击"保存",将密码保存到本地。请妥善保管密码,密码丢失 请与招标中心联系,重置你的报价密码。

#### 3.6.2 产品报价(2016 年 11 月 18 日 9:00~11 月 20 日 12:00)

点击左侧导航栏的"企业报价"—>"产品报价",右侧主页面显示如下:

| 请输入报价密码: | 验证报价密码   |    |    |  |
|----------|----------|----|----|--|
| 确认取消     | 请输入报价密码: |    |    |  |
|          |          | 确认 | 取消 |  |

输入正确报价密码后,进入下一页面,

|    | 所有产品 已                | 國會产品 | 未报价产品 |            | -                        |                 |                  |    |      |
|----|-----------------------|------|-------|------------|--------------------------|-----------------|------------------|----|------|
|    | 通用名                   | :    |       | 规格         |                          | 招标编号            |                  |    | 查询   |
| 序4 | )                     | 前编号  |       | 通用名        | 投标规格                     | 单位              | 生产企业             | 报价 | 最高限价 |
| 1  | 2                     | 218  |       | e - 這時間試測盒 | R1:80ml R2:20ml          | 瓶               | 36A1             |    |      |
| 2  | 2                     | 224  |       | e-淀粉酶试剂盒   | 酶液1:100ml×4 腐物液2:100ml×4 | 斑               | 2643             |    |      |
|    | 第 1/1 页 每页 20 条 共 2 条 |      |       |            |                          | 首页 上一页 <b>1</b> | 下一页 尾页 卷页 20 🛩 🕋 |    |      |

填写价格,点击提交本页报价,提交报价,在报价时间结束前并且 未确认报价的,都可以修改报价。

点击 **已报价产品**, 查看已报价的产品。

点击 **未报价产品**, 查看未报价的产品。

#### 3.6.2 确认报价(2016 年 11 月 18 日 9:00~11 月 20 日 12:00)

点击左侧导航栏的"企业报价"—>"产品报价",右侧主页面显 示如下:

## 苏州耗材招标平台企业操作手册

| 您是否    | 5确认报价?以下是您 | 图的报价结果, | 请在仔细核对一遍您的报价结果, | 若与您所想报的约 | 结果不符,      | 请直接点击投标报份       | 〉,否则请点击 | 下一步。 |       |
|--------|------------|---------|-----------------|----------|------------|-----------------|---------|------|-------|
| 注意:    | 确认报价后,将无   | 法再修改报付  | 介。              |          |            |                 |         |      |       |
| 取消     |            |         |                 |          |            |                 |         |      |       |
| 产品报价结果 |            |         |                 |          |            |                 |         |      |       |
| 序号     | 招标编号       |         | 通用名             |          |            | 规格              | 单位      | 生产企业 | 报价    |
| 1      | 218        |         | α-淀粉酶试剂盒        |          | R1 : 6     | 30ml R2:20ml    | 瓶       | 测试1  | 2.908 |
| 2      | 224        |         | α-淀粉酶试剂盒        | I        | 酶液1:100ml> | ×4 底物液2:100ml×4 | 荊瓦      | 测试3  | 3.09  |
|        |            |         |                 |          |            |                 |         |      |       |

确认报价无误后,点击 下一步,这时需要验证报价密码,防 止误操作。

| 验证报价密码   |       |
|----------|-------|
| 请输入报价密码: |       |
|          | 确认 取消 |

输入报价密码后,确认报价成功。此时不能修改报价。未确认报价的,视为放弃报价。

#### 确认报价

#### 感谢您确认报价

下面您可以打印纸质报价表了。点击下面链接您就可以打印纸质报价表。在打印前请仔细查看 操作帮助。

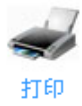

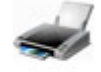

点击 打印,打印报价凭证,方便日后对照。

## 3.7 报价解密(2016年11月21日9:30~12:00)

点击左侧导航栏的"企业报价"—>"产品报价",右侧主页面显示如下:

点击 解密报价,进行解密,提示"解密成功",此次报价也完

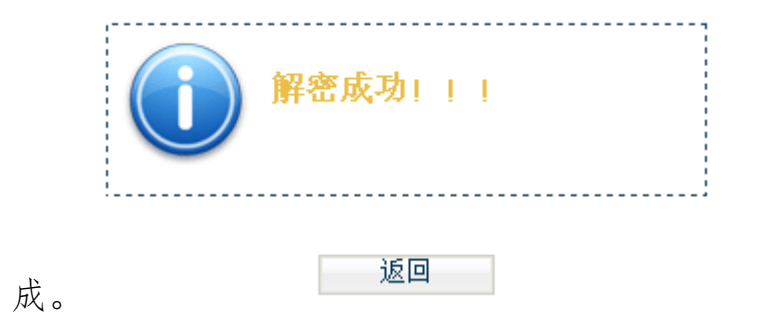

全文完。